# Guide d'emploi

## Clubs/instances locales Processus de demande de certificat d'assurance en ligne

Clubs/instances locales clique sur le lien URL.

Une fois la demande de certificat soumise, la fédération l'approuvera et BFL émettra le certificat.

Une fois délivré, le certificat sera envoyé à la fédération qui le transmettra au club/instance locale

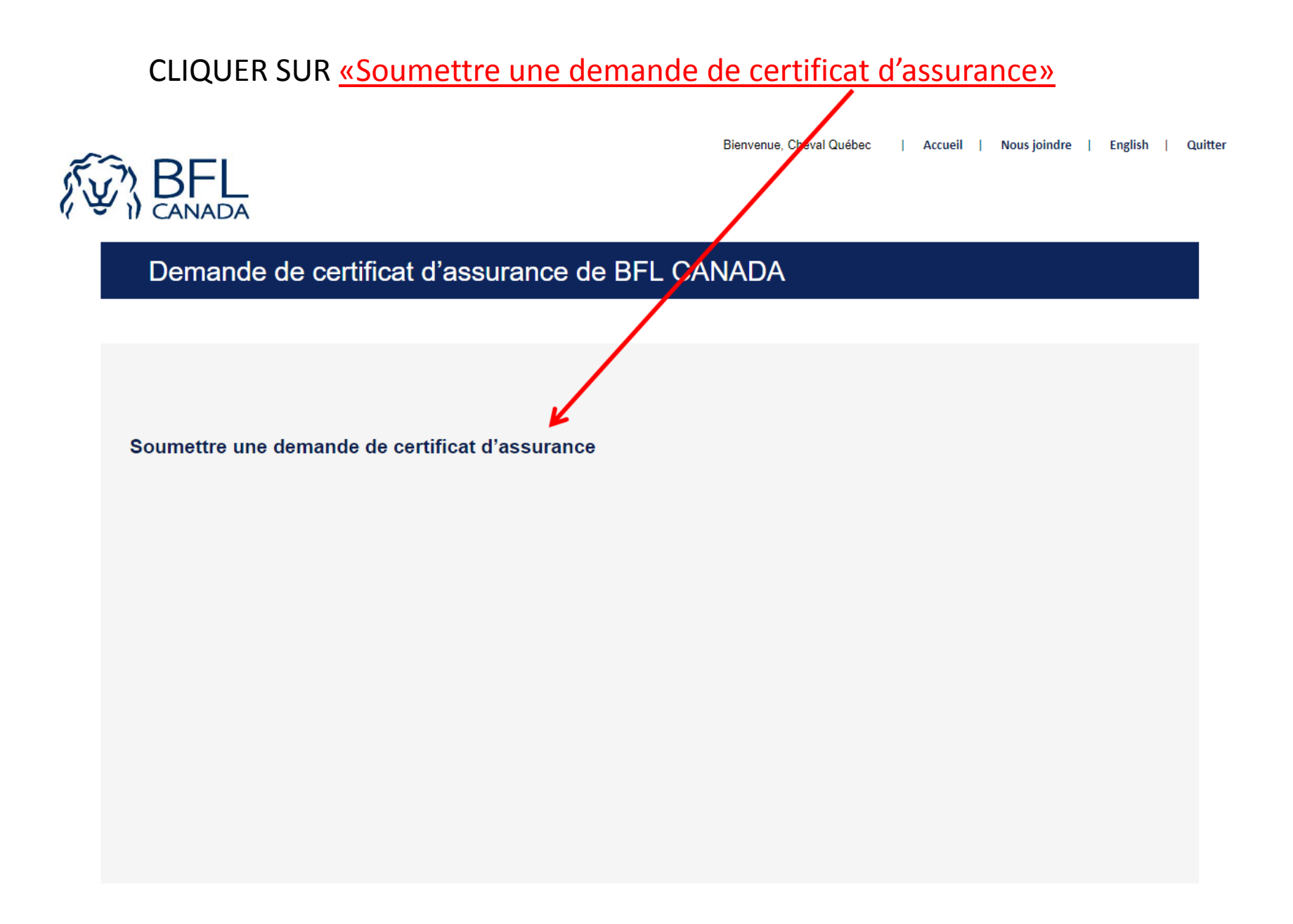

### Remplissez les champs et CLIQUER SUR «SUIVANT»

#### Demande de certificat d'assurance de BFL CANADA

| Page d'accueil du sport        |                                       |   |
|--------------------------------|---------------------------------------|---|
| Contact: (requis)              |                                       | ٦ |
| éléphone: (requis)             | 1 (999) 999-9999                      | Ī |
| Courriel: (requis)             |                                       |   |
| angue du certificat:           | English 🔻                             |   |
| ssociation: (requis)           | T                                     |   |
| quipe/club:                    |                                       |   |
| Certificat destiné à: (requis) | QUI DEMANDE CETTE PREUVE D'ASSURANCE? |   |
| dresse:                        | rue 1                                 |   |
|                                | rue 2                                 |   |
|                                | ville                                 |   |
|                                | Province   CD POSTAL                  |   |
|                                | Assurance réception avec boisson      |   |
|                                | Suivant                               |   |

Vos coordonnées sont nécessaires afin de communiquer avec vous dans l'éventualité où nous aurions des questions.

\*Si votre Association ne se retrouve pas dans le menu déroulant, veuillez communiquez avec votre Fédération.

Bienvenue, Cheval Québec | Accueil | Nous joindre | English | Quitter

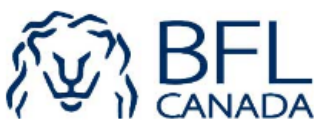

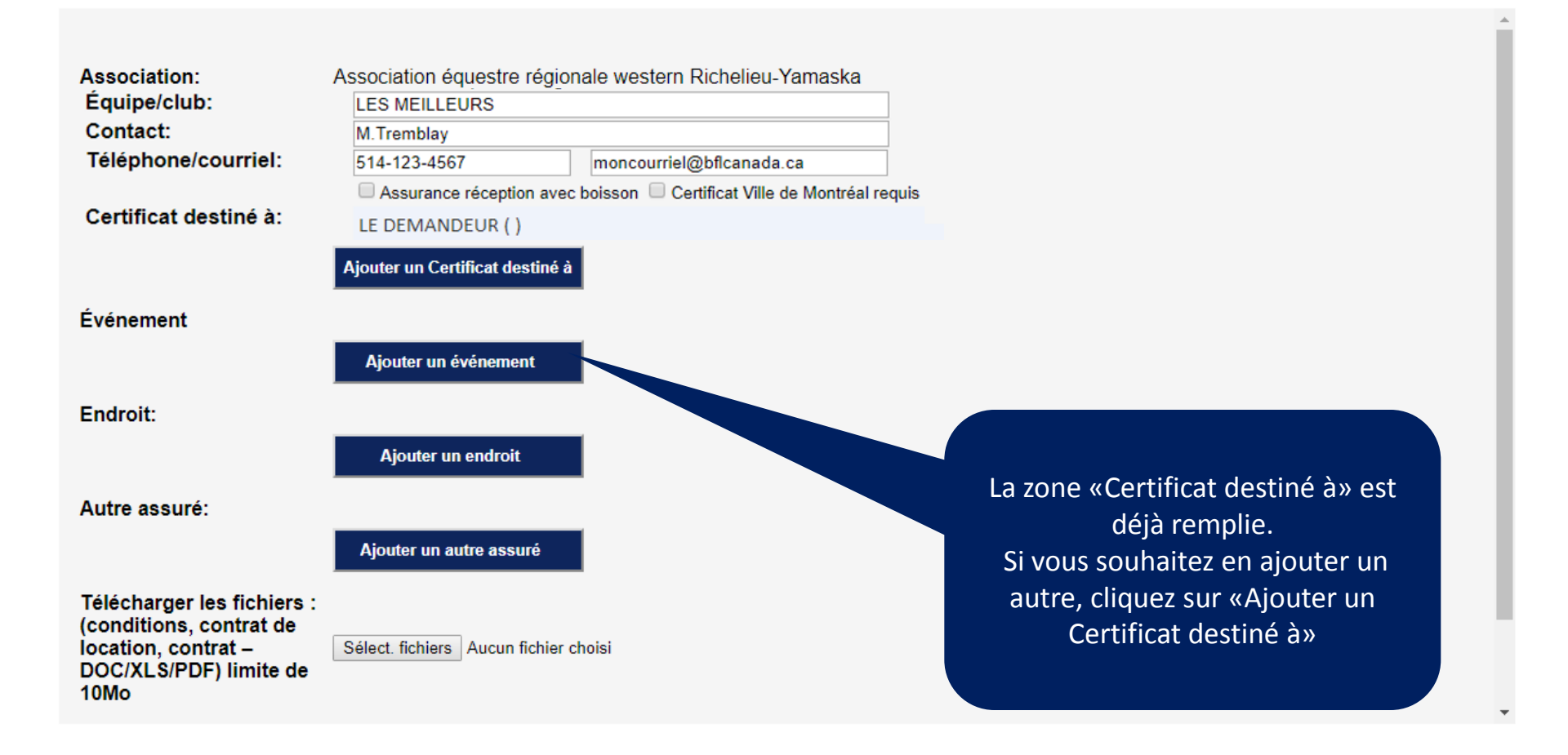

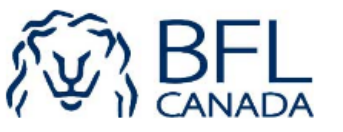

| Équipe/club:                                                                    | LES MEILLEURS                                      |                                                                                                    |                      |
|---------------------------------------------------------------------------------|----------------------------------------------------|----------------------------------------------------------------------------------------------------|----------------------|
| Contact:                                                                        | M.Tremblay                                         |                                                                                                    |                      |
| Téléphone/courriel:                                                             | 514-123-4567                                       | moncourriel@bflcanada.ca                                                                                  |                      |
| Certificat destiné à:                                                           | Assurance réception au<br>LE DEMANDEUR ( )         | vec boisson  Certificat Ville de Montréal requis                                                          |                      |
| Événement                                                                       | Ajouter un Certificat dest<br>Ajouter un événement | cliquez sur «Ajouter un<br>événement» et remplissez<br>les informations.                                  |                      |
| Endroit:                                                                        |                                                    |                                                                                                    |                      |
|                                                                                 | Ajouter un endroit                                 | Type:     UTILISATION DES LIEUX       Description:     AUTRE                                              |                      |
| Autre assuré:                                                                   |                                                    | Compétition de reining                                                                                    |                      |
|                                                                                 | Ajouter un autre assuré                            | Date de début:<br>(jj/mm/aaaa)                                                                            |                      |
| Télécharger les fichier                                                         | s :                                                | Date de fin:<br>(jj/mm/aaaa) 10/12/2017                                                                   |                      |
| (conditions, contrat de<br>location, contrat –<br>DOC/XLS/PDF) limite c<br>10Mo | Sélect. fichiers Aucun fic                         | hier cl<br>Ajouter Annuler Inscrire <u>TOUTES</u> les act<br>dans la description<br>Sélectionnez les date | ivités<br>1.<br>s en |
|                                                                                 |                                                    | cliquant sur l'icône                                                                                      | du                   |
|                                                                                 |                                                    | calendrier.                                                                                               |                      |
|                                                                                 |                                                    | Cliquez sur «Aioute                                                                                       | r»                   |

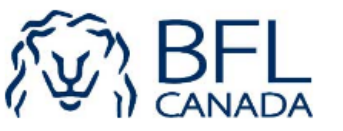

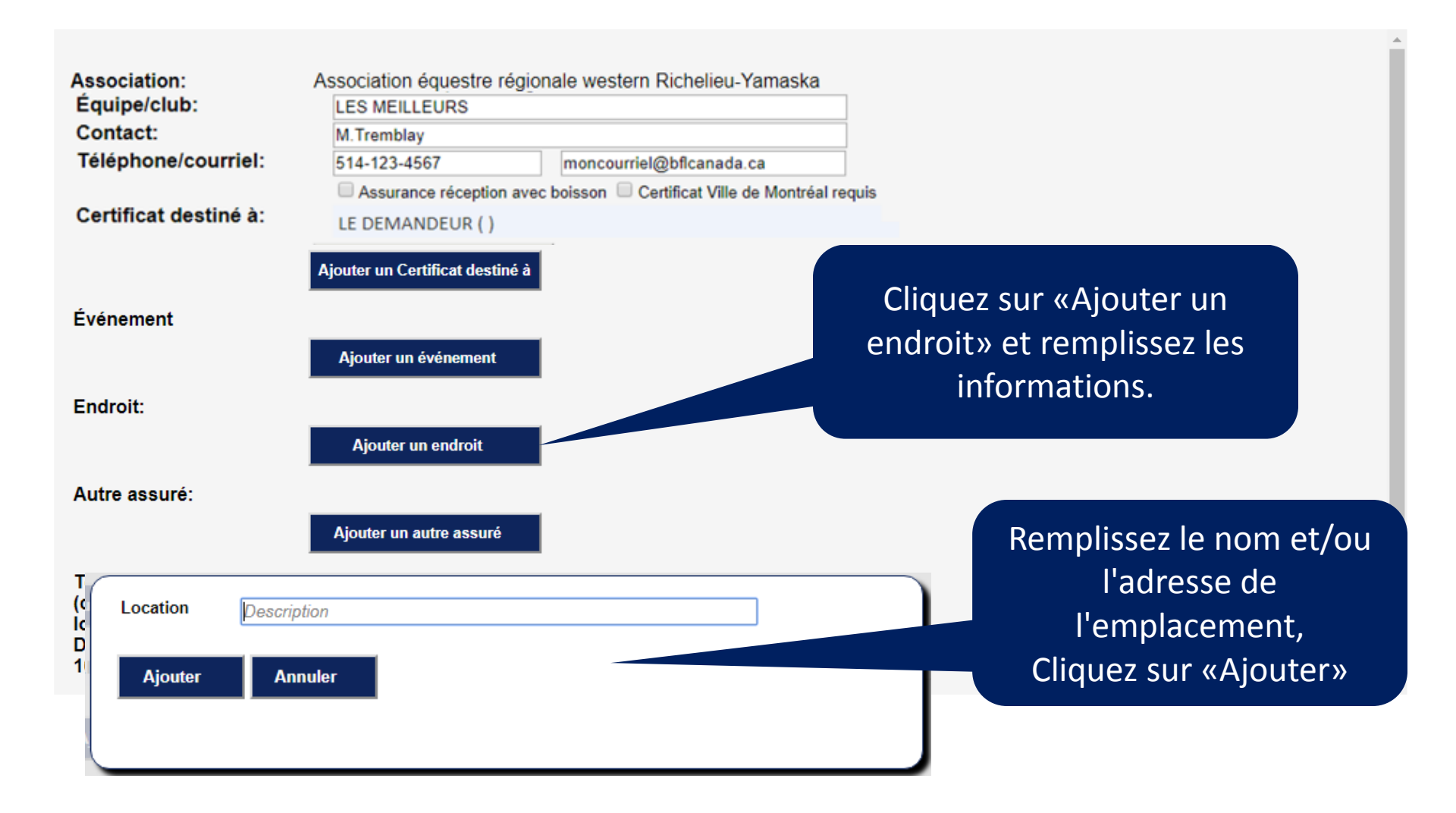

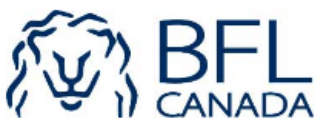

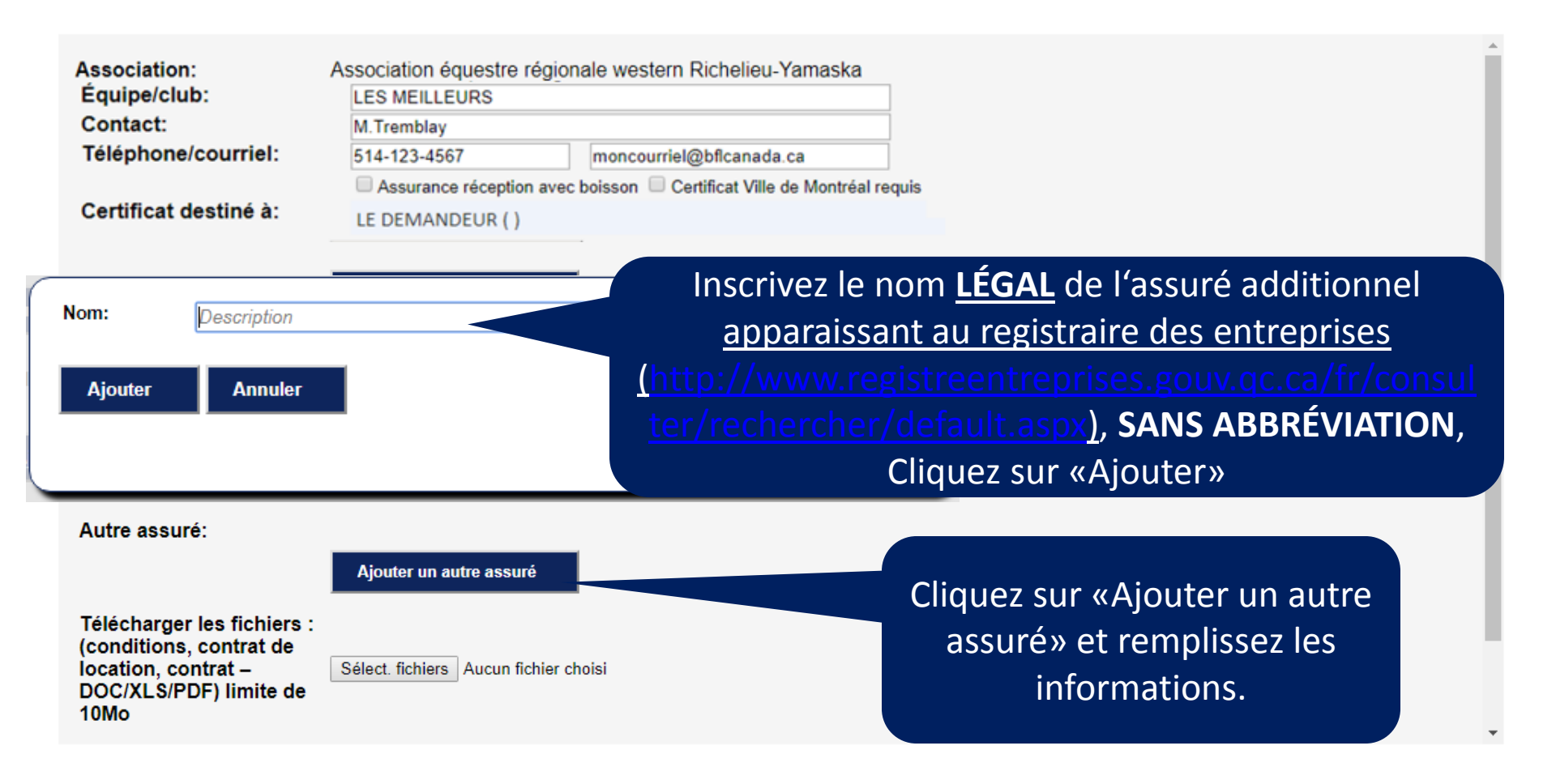

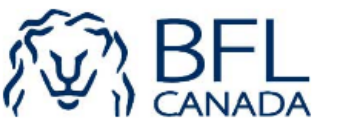

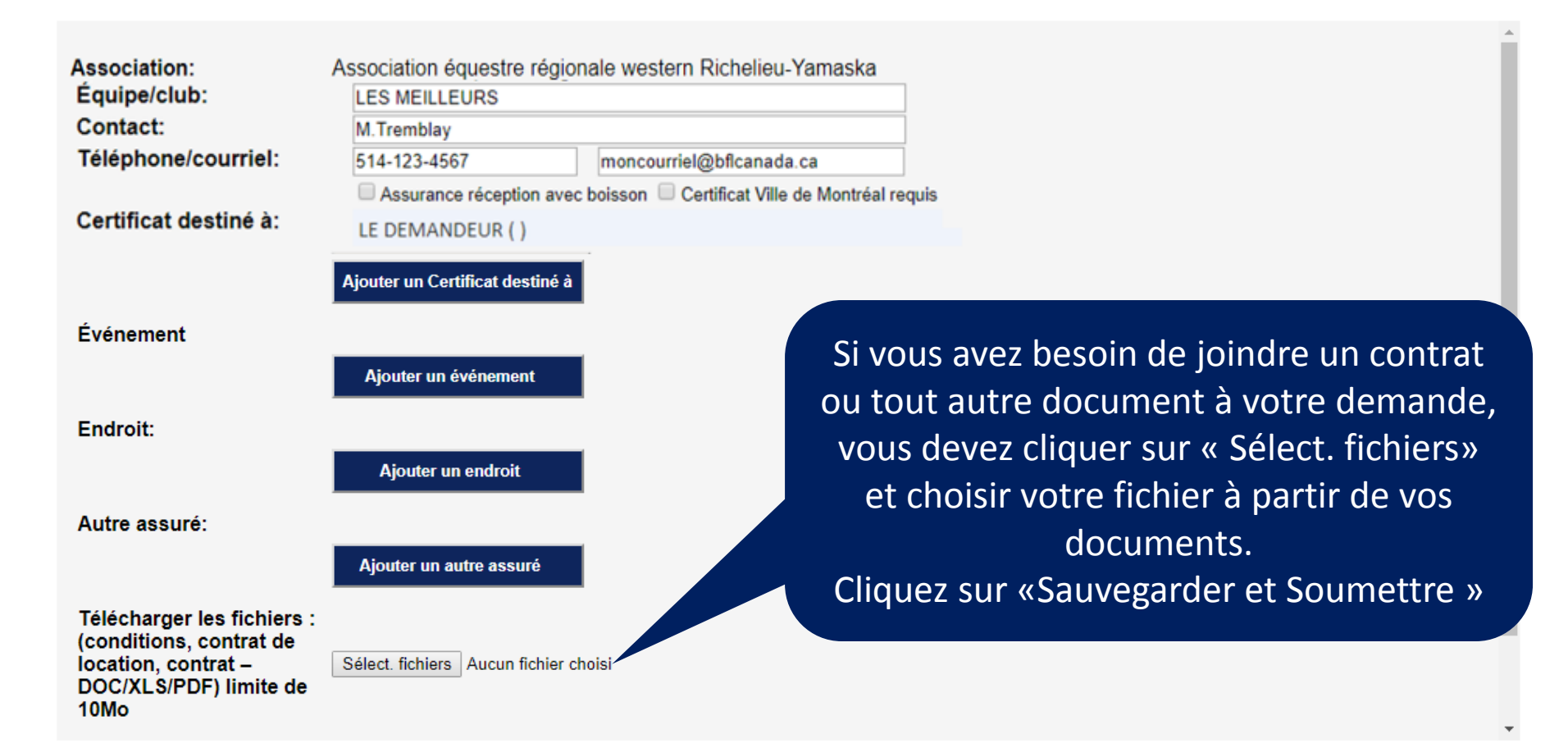